#### **Oracle® Application Server Integration**

Adapter for Siebel 2000 User's Guide 10*g* (9.0.4) **Part No. B10300-01** 

September 2003

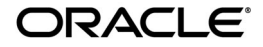

Oracle Application Server Integration Adapter for Siebel 2000 User's Guide, 10g (9.0.4)

Part No. B10300-01

Copyright © 2003 Oracle Corporation. All rights reserved.

Primary Author: Krista Gervais

Contributing Authors: See tha Rao, Clement Pellerin, Philip Bridger

Contributors: Arvind Jain, Bo Stern, Maneesh Joshi, Seshu Adunuthula

The Programs (which include both the software and documentation) contain proprietary information of Oracle Corporation; they are provided under a license agreement containing restrictions on use and disclosure and are also protected by copyright, patent and other intellectual and industrial property laws. Reverse engineering, disassembly or decompilation of the Programs, except to the extent required to obtain interoperability with other independently created software or as specified by law, is prohibited.

The information contained in this document is subject to change without notice. If you find any problems in the documentation, please report them to us in writing. Oracle Corporation does not warrant that this document is error-free. Except as may be expressly permitted in your license agreement for these Programs, no part of these Programs may be reproduced or transmitted in any form or by any means, electronic or mechanical, for any purpose, without the express written permission of Oracle Corporation.

If the Programs are delivered to the U.S. Government or anyone licensing or using the programs on behalf of the U.S. Government, the following notice is applicable:

**Restricted Rights Notice** Programs delivered subject to the DOD FAR Supplement are "commercial computer software" and use, duplication, and disclosure of the Programs, including documentation, shall be subject to the licensing restrictions set forth in the applicable Oracle license agreement. Otherwise, Programs delivered subject to the Federal Acquisition Regulations are "restricted computer software" and use, duplication, and disclosure of the Programs shall be subject to the restrictions in FAR 52.227-19, Commercial Computer Software - Restricted Rights (June, 1987). Oracle Corporation, 500 Oracle Parkway, Redwood City, CA 94065.

The Programs are not intended for use in any nuclear, aviation, mass transit, medical, or other inherently dangerous applications. It shall be the licensee's responsibility to take all appropriate fail-safe, backup, redundancy, and other measures to ensure the safe use of such applications if the Programs are used for such purposes, and Oracle Corporation disclaims liability for any damages caused by such use of the Programs.

Oracle is a registered trademark, and Oracle Store, Oracle8*i*, Oracle9*i*, SQL\*Plus, and PL/SQL are trademarks or registered trademarks of Oracle Corporation. Other names may be trademarks of their respective owners.

# Contents

| Send Us Your Comments       |       |
|-----------------------------|-------|
| Preface                     | . vii |
| Intended Audience           | viii  |
| Organization                | viii  |
| Related Documentation       | viii  |
| Conventions                 | . ix  |
| Documentation Accessibility | xiv   |

# 1 Introduction to Oracle Application Server Integration Adapter for Siebel 2000

| Architecture: Oracle Application Server Integration Adapter for Siebel 2000 | 1-2 |
|-----------------------------------------------------------------------------|-----|
| Software Requirements                                                       | 1-3 |
| Supported Platforms                                                         | 1-3 |
| Postinstallation                                                            | 1-3 |
| Siebel Configuration                                                        | 1-4 |

### 2 Defining a Delivery Channel

| Adding and Configuring a Delivery Channel | 2-2 |
|-------------------------------------------|-----|
| Verifying Your Siebel Information         | 2-6 |
| Troubleshooting Siebel Settings           | 2-7 |

| 3 | Defining | an | Intera | ction |
|---|----------|----|--------|-------|
|   |          |    |        |       |

| Adding an Interaction |
|-----------------------|
|-----------------------|

### 4 Siebel Methods

| Siebel Business Component Record Sets       | 4-2 |
|---------------------------------------------|-----|
| Querying a Siebel Business Component        | 4-2 |
| Inserting Siebel Business Component Records | 4-3 |
| Updating Siebel Business Component Records  | 4-3 |
| Deleting Siebel Business Component Records  | 4-3 |

# 5 Using Siebel Datatypes

| Siebel Interfaces                        | 5-2 |
|------------------------------------------|-----|
| Business Services                        | 5-2 |
| Business Objects and Business Components | 5-3 |
| Unformatted DTYPE_PHONE Values           | 5-4 |
|                                          |     |

### Index

# **Send Us Your Comments**

#### Oracle Application Server Integration Adapter for Siebel 2000 User's Guide, 10*g* (9.0.4) Part No. B10300-01

Oracle Corporation welcomes your comments and suggestions on the quality and usefulness of this document. Your input is an important part of the information used for revision.

- Did you find any errors?
- Is the information clearly presented?
- Do you need more information? If so, where?
- Are the examples correct? Do you need more examples?
- What features did you like most?

If you find any errors or have any other suggestions for improvement, please indicate the document title and part number, and the chapter, section, and page number (if available). You can send comments to us in the following ways:

- Electronic mail: appserverdocs\_us@oracle.com
- FAX: 650-506-7407 Attn: Oracle Application Server Documentation Manager
- Postal service:

Oracle Corporation Oracle Application Server Documentation 500 Oracle Parkway, M/S 20p3 Redwood Shores, CA 94065 USA

If you would like a reply, please give your name, address, telephone number, and (optionally) electronic mail address.

If you have problems with the software, please contact your local Oracle Support Services.

# Preface

This guide explains how to use Oracle Application Server ProcessConnect and the Oracle Application Server Integration Adapter for Siebel 2000 to access Siebel Business Components and Business Services. In this guide you will learn how to define a delivery channel for Siebel and add an interaction to generate native events, which are XML instances defined by XSD (XML payload defined by an XML Schema Definition instance). In this guide you will also find a chapter describing the datatype mapping between Siebel and XSD.

**See Also:** Oracle Application Server ProcessConnect User's Guide

This preface contains these topics:

- Intended Audience
- Organization
- Related Documentation
- Conventions
- Documentation Accessibility

## **Intended Audience**

*Oracle Application Server Integration Adapter for Siebel 2000 User's Guide* is intended for those who perform the following tasks:

- Create delivery channels and interactions with a Siebel system
- Maintain applications

To use this document, you need some knowledge of Siebel Business Components and Business Services.

## Organization

This document contains:

#### Chapter 1, "Introduction to Oracle Application Server Integration Adapter for Siebel 2000"

This chapter describes the Oracle Application Server Integration Adapter for Siebel 2000 and the hardware and software requirements.

#### Chapter 2, "Defining a Delivery Channel"

This chapter provides instructions for using Oracle Application Server ProcessConnect to define a delivery channel for a Siebel system.

#### Chapter 3, "Defining an Interaction"

This chapter provides instructions for using Oracle Application Server ProcessConnect to add a Siebel interaction.

#### Chapter 4, "Siebel Methods"

This chapter describes how the Oracle Application Server Integration Adapter for Siebel 2000 uses Siebel methods to communicate with Business Components and Business Services in a Siebel system.

#### Chapter 5, "Using Siebel Datatypes"

This chapter provides information on Siebel 2000 datatypes.

### **Related Documentation**

For more information, see these Oracle resources:

- Oracle Application Server ProcessConnect User's Guide in the Oracle Application Server Documentation Library
- Oracle Application Server Installation Guide

Printed documentation is available for sale in the Oracle Store at

http://oraclestore.oracle.com

To download free release notes, installation documentation, white papers, or other collateral, please visit the Oracle Technology Network (OTN). You must register online before using OTN; registration is free and can be done at

```
http://otn.oracle.com/membership
```

If you already have a username and password for OTN, then you can go directly to the documentation section of the OTN Web site at

http://otn.oracle.com/docs

## Conventions

This section describes the conventions used in the text and code examples of this documentation set. It describes:

- Conventions in Text
- Conventions in Code Examples
- Conventions for Windows Operating Systems

#### **Conventions in Text**

We use various conventions in text to help you more quickly identify special terms. The following table describes those conventions and provides examples of their use.

| Convention | Meaning                                                                                                 | Example                                                                                     |
|------------|----------------------------------------------------------------------------------------------------|---------------------------------------------------------------------------------------------|
| Bold       | Bold typeface indicates terms that are defined in the text or terms that appear in a glossary, or both. | When you specify this clause, you create an <b>index-organized table</b> .                  |
| Italics    | Italic typeface indicates book titles or emphasis.                                                      | Oracle9i Database Concepts                                                                  |
|            |                                                                                                    | Ensure that the recovery catalog and target database do <i>not</i> reside on the same disk. |

| Convention                                      | Meaning                                                                                                    | Example                                                                                               |
|-------------------------------------------------|----------------------------------------------------------------------------------------------------|----------------------------------------------------------------------------------------------------|
| UPPERCASE<br>monospace<br>(fixed-width)<br>font | Uppercase monospace typeface indicates<br>elements supplied by the system. Such<br>elements include parameters, privileges,<br>datatypes, RMAN keywords, SQL<br>keywords, SQL*Plus or utility commands,<br>packages and methods, as well as<br>system-supplied column names, database<br>objects and structures, usernames, and<br>roles.                                                                                                    | You can specify this clause only for a NUMBER column.                                                 |
|                                                 |                                                                                                    | You can back up the database by using the BACKUP command.                                             |
|                                                 |                                                                                                    | Query the TABLE_NAME column in the USER_<br>TABLES data dictionary view.                              |
|                                                 |                                                                                                    | Use the DBMS_STATS.GENERATE_STATS procedure.                                                          |
| lowercase                                       | Lowercase monospace typeface indicates<br>executables, filenames, directory names,<br>and sample user-supplied elements. Such<br>elements include computer and database<br>names, net service names, and connect<br>identifiers, as well as user-supplied<br>database objects and structures, column<br>names, packages and classes, usernames<br>and roles, program units, and parameter<br>values.<br><b>Note:</b> Some programmatic elements use a<br>mixture of UPPERCASE and lowercase.<br>Enter these elements as shown. | Enter sqlplus to open SQL*Plus.                                                                       |
| monospace<br>(fixed-width)                      |                                                                                                    | The password is specified in the orapwd file.                                                         |
| font                                            |                                                                                                    | Back up the datafiles and control files in the /disk1/oracle/dbs directory.                           |
|                                                 |                                                                                                    | The department_id, department_name,<br>and location_id columns are in the<br>hr.departments table.    |
|                                                 |                                                                                                    | Set the QUERY_REWRITE_ENABLED                                                                         |
|                                                 |                                                                                                    | initialization parameter to true.                                                                     |
|                                                 |                                                                                                    | Connect as oe user.                                                                                   |
|                                                 |                                                                                                    | The JRepUtil class implements these methods.                                                          |
| lowercase                                       | Lowercase italic monospace font represents placeholders or variables.                                                                                                    | You can specify the <i>parallel_clause</i> .                                                          |
| italic<br>monospace<br>(fixed-width)<br>font    |                                                                                                    | Run Uold_release.SQL where old_<br>release refers to the release you installed<br>prior to upgrading. |

#### **Conventions in Code Examples**

Code examples illustrate SQL, PL/SQL, SQL\*Plus, or other command-line statements. They are displayed in a monospace (fixed-width) font and separated from normal text as shown in this example:

```
SELECT username FROM dba_users WHERE username = 'MIGRATE';
```

The following table describes typographic conventions used in code examples and provides examples of their use.

| Convention     | Meaning                                                                                                    | Example                                                                                                    |
|----------------|----------------------------------------------------------------------------------------------------|----------------------------------------------------------------------------------------------------|
| []             | Brackets enclose one or more optional items. Do not enter the brackets.                                                                                                    | DECIMAL (digits [ , precision ])                                                                           |
| { }            | Braces enclose two or more items, one of which is required. Do not enter the braces.                                                                                                    | {ENABLE   DISABLE}                                                                                         |
|                | A vertical bar represents a choice of two<br>or more options within brackets or braces.<br>Enter one of the options. Do not enter the<br>vertical bar.                                                                                                    | {ENABLE   DISABLE}<br>[COMPRESS   NOCOMPRESS]                                                              |
|                | Horizontal ellipsis points indicate either:                                                                                                    |                                                                                                    |
|                | <ul> <li>That we have omitted parts of the</li> </ul>                                                                                                    | CREATE TABLE AS subquery;                                                                                  |
|                | code that are not directly related to the example                                                                                                    | SELECT col1, col2,, coln FROM                                                                              |
|                | <ul> <li>That you can repeat a portion of the code</li> </ul>                                                                                                    | enproyees;                                                                                                 |
|                | Vertical ellipsis points indicate that we have omitted several lines of code not directly related to the example.                                                                                                    | SQL> SELECT NAME FROM V\$DATAFILE;<br>NAME<br>                                                             |
| •              | , I                                                                                                    | /fsl/dbs/tbs_01.dbf<br>/fs1/dbs/tbs_02.dbf                                                                 |
|                |                                                                                                    | . –                                                                                                    |
|                |                                                                                                    |                                                                                                    |
|                |                                                                                                    | /fsl/dbs/tbs_09.dbf<br>9 rows selected.                                                                    |
| Other notation | You must enter symbols other than brackets, braces, vertical bars, and ellipsis points as shown.                                                                                                    | acctbal NUMBER(11,2);<br>acct CONSTANT NUMBER(4) := 3;                                                     |
| Italics        | Italicized text indicates placeholders or variables for which you must supply particular values.                                                                                                    | CONNECT SYSTEM/system_password<br>DB_NAME = database_name                                                  |
| UPPERCASE      | Uppercase typeface indicates elements<br>supplied by the system. We show these<br>terms in uppercase in order to distinguish<br>them from terms you define. Unless terms<br>appear in brackets, enter them in the<br>order and with the spelling shown.<br>However, because these terms are not<br>case sensitive, you can enter them in<br>lowercase. | SELECT last_name, employee_id FROM<br>employees;<br>SELECT * FROM USER_TABLES;<br>DROP TABLE hr.employees; |

| Convention | Meaning                                                                                                    | Example                                                                                                    |
|------------|----------------------------------------------------------------------------------------------------|----------------------------------------------------------------------------------------------------|
| lowercase  | Lowercase typeface indicates<br>programmatic elements that you supply.<br>For example, lowercase indicates names<br>of tables, columns, or files. | SELECT last_name, employee_id FROM<br>employees;<br>sqlplus hr/hr<br>CREATE USER mjones IDENTIFIED BY ty3MU9; |
|            | <b>Note:</b> Some programmatic elements use a mixture of UPPERCASE and lowercase. Enter these elements as shown.                                  |                                                                                                    |

#### **Conventions for Windows Operating Systems**

The following table describes conventions for Windows operating systems and provides examples of their use.

| Convention                  | Meaning                                                                                                    | Example                                                                                                    |
|-----------------------------|----------------------------------------------------------------------------------------------------|----------------------------------------------------------------------------------------------------|
| Choose Start >              | How to start a program.                                                                                                    | To start the Database Configuration Assistant,<br>choose Start > Programs > Oracle - HOME_<br>NAME > Configuration and Migration Tools ><br>Database Configuration Assistant. |
| File and directory<br>names | File and directory names are not case<br>sensitive. The following special characters<br>are not allowed: left angle bracket (<),<br>right angle bracket (>), colon (:), double<br>quotation marks ("), slash (/), pipe (1),<br>and dash (-). The special character<br>backslash (\) is treated as an element<br>separator, even when it appears in quotes.<br>If the file name begins with \ then<br>Windows assumes it uses the Universal<br>Naming Convention. | c:\winnt"\"system32 is the same as<br>C:\WINNT\SYSTEM32                                                                                                    |
| C:\>                        | Represents the Windows command<br>prompt of the current hard disk drive.<br>The escape character in a command<br>prompt is the caret (^). Your prompt<br>reflects the subdirectory in which you are<br>working. Referred to as the <i>command</i><br><i>prompt</i> in this manual.                                                                                                    | C:\oracle\oradata>                                                                                                    |

| Convention                         | Meaning                                                                                                    | Example                                                                                                    |  |
|------------------------------------|----------------------------------------------------------------------------------------------------|----------------------------------------------------------------------------------------------------|--|
| Special characters                 | The backslash (\) special character is<br>sometimes required as an escape<br>character for the double quotation mark<br>(") special character at the Windows<br>command prompt. Parentheses and the<br>single quotation mark (') do not require<br>an escape character. Refer to your<br>Windows operating system<br>documentation for more information on<br>escape and special characters.                                                                                                    | C:\>exp scott/tiger TABLES=emp<br>QUERY=\"WHERE job='SALESMAN' and<br>sal<1600\"<br>C:\>imp SYSTEM/password FROMUSER=scott<br>TABLES=(emp, dept) |  |
| HOME_NAME                          | Represents the Oracle home name. The<br>home name can be up to 16 alphanumeric<br>characters. The only special character<br>allowed in the home name is the<br>underscore.                                                                                                    | C:\> net start Oracle <i>HOME_NAME</i> INSListener                                                                                               |  |
| ORACLE_HOME<br>and ORACLE_<br>BASE | In releases prior to Oracle8 <i>i</i> release 8.1.3, when you installed Oracle components, all subdirectories were located under a top level <i>ORACLE_HOME</i> directory. For Windows NT, the default location was C:\orant.                                                                                                    | Go to the ORACLE_BASE\ORACLE_<br>HOME\rdbms\admin directory.                                                                                     |  |
|                                    | This release complies with Optimal<br>Flexible Architecture (OFA) guidelines.<br>All subdirectories are not under a top<br>level ORACLE_HOME directory. There is a<br>top level directory called ORACLE_BASE<br>that by default is C:\oracle. If you<br>install the latest Oracle release on a<br>computer with no other Oracle software<br>installed, then the default setting for the<br>first Oracle home directory is<br>C:\oracle\orann, where nn is the<br>latest release number. The Oracle home<br>directory is located directly under<br>ORACLE_BASE. |                                                                                                    |  |
|                                    | All directory path examples in this guide follow OFA conventions.                                                                                                    |                                                                                                    |  |
|                                    | Refer to Oracle9i Database Getting Started<br>for Windows for additional information<br>about OFA compliances and for<br>information about installing Oracle<br>products in non-OFA compliant<br>directories.                                                                                                    |                                                                                                    |  |

## **Documentation Accessibility**

Our goal is to make Oracle products, services, and supporting documentation accessible, with good usability, to the disabled community. To that end, our documentation includes features that make information available to users of assistive technology. This documentation is available in HTML format, and contains markup to facilitate access by the disabled community. Standards will continue to evolve over time, and Oracle Corporation is actively engaged with other market-leading technology vendors to address technical obstacles so that our documentation can be accessible to all of our customers. For additional information, visit the Oracle Accessibility Program Web site at

http://www.oracle.com/accessibility/

**Accessibility of Code Examples in Documentation** JAWS, a Windows screen reader, may not always correctly read the code examples in this document. The conventions for writing code require that closing braces should appear on an otherwise empty line; however, JAWS may not always read a line of text that consists solely of a bracket or brace.

1

# Introduction to Oracle Application Server Integration Adapter for Siebel 2000

Oracle Application Server ProcessConnect connects to a Siebel system through the Oracle Application Server Integration Adapter for Siebel 2000. The Oracle Application Server Integration Adapter for Siebel 2000 provides connectivity and executes interactions on a Siebel system.

This chapter discusses the following topics:

- Architecture: Oracle Application Server Integration Adapter for Siebel 2000
- Software Requirements
- Supported Platforms
- Postinstallation
- Siebel Configuration

# Architecture: Oracle Application Server Integration Adapter for Siebel 2000

Oracle Application Server Integration Adapter for Siebel 2000 is a JCA-based component that plugs in to Oracle Application Server ProcessConnect. Using the Oracle Application Server Integration Adapter for Siebel 2000, you can access Siebel Business Components and Business Services. The Oracle Application Server Integration Adapter for Siebel 2000 uses configuration options from its associated Oracle Application Server ProcessConnect Delivery Channel definition to determine how to connect to and log on to the Siebel system. The Oracle Application Server Integration Adapter for Siebel 2000 uses Siebel Java Data Bean classes to communicate to the Siebel system. As shown in Figure 1–1, the Oracle Application Server Integration Adapter for Siebel 2000 runs on the machine running Oracle Application Server ProcessConnect and uses the SISNAPI (Siebel Internet Session API) protocol, which is a session-based RPC to communicate with the Siebel system.

#### Figure 1–1 Architecture

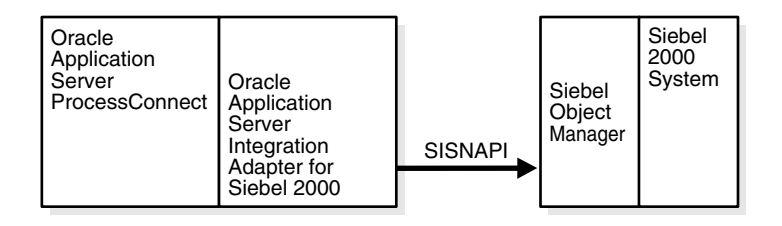

For Business Components, the Oracle Application Server Integration Adapter for Siebel 2000 supports Insert, Query, QueryWithViewMode, Update and Delete operations.

The Oracle Application Server Integration Adapter for Siebel 2000 supports outbound interactions. The interactions have both request and reply records. Each record has one record element associated with it. The following naming convention is used for the records:

Request records

AEProtocolName\_interactionGroupName\_interactionName\_Request

Reply records

AEProtocolName\_interactionGroupName\_interactionName\_Reply

See Also: Chapter 3, "Defining an Interaction"

### **Software Requirements**

The Oracle Application Server Integration Adapter for Siebel 2000 connects to Siebel, Version 6.2.1 with patch 110 or higher.

The following jar files must be accessible:

- SiebelTcOM.jar
- SiebelTcCommon.jar
- SiebelTC\_enu.jar
- SiebelDataBean.jar

These jar files comprise the Siebel Java Data Bean provided on the Siebel installation CD.

### Supported Platforms

Oracle Application Server Integration Adapter for Siebel 2000 is supported on:

- Solaris 8 (2.8)
- HP-UX 11.0

## Postinstallation

Verify you are connecting to Siebel, Version 6.2.1 with patch 110 or higher.

Copy the following jar files from your Siebel installation and place them in *ORACLE\_install/ip/adapters/lib*:

- SiebelTcOM.jar
- SiebelTcCommon.jar
- SiebelTC\_enu.jar
- SiebelDataBean.jar

The following discussion refers to the Oracle database that is the back-end to the Siebel system. Siebel may require many open database cursors if you are running any kind of remote client—Siebel tools, Siebel client, or Oracle Application Server ProcessConnect. Although the default setting in the ora\*.ini file is 100 open

cursors maximum, Siebel recommends 1500 when using remote clients. You can edit ora\*.ini (your file name may vary) using a text editor. The Oracle installation determines the name of the ora\*.ini file.

## **Siebel Configuration**

Siebel requires that you enable the Siebel Thin Client Enterprise Component to allow any thin clients to communicate remotely with the Siebel Application Server. Ensure that the Siebel Thin Client Enterprise component is enabled.

1. Log on using the Siebel Client (with Server Administration enabled).

The user ID must have sufficient authorization to make server management changes.

- 2. Select Screens > Server Administration > Enterprise Configuration > Enterprise Component Groups.
- 3. Ensure that the **Thin Client** component is enabled.

If it is not enabled, select the component in the list and click **Enable**.

| 🐝 Siebel Call Center         | - Component Group Components       |                       |                               |                              |                      |
|------------------------------|------------------------------------|-----------------------|-------------------------------|------------------------------|----------------------|
| File Edit View Scree         | ens Go Query Reports Help          |                       |                               |                              | SIEBEL               |
|                              | H ◀ ▶ Ħ ♀♀ ≩ ≩ ↓                   | X <b>階</b> 追 い つ (分)  | 🐨 📽 💾 🔦 🗅 🖬 😭 .               | 🗎 🐨 🔛 💦 🔛 Queries            | ▼                    |
| History List 🗇 🖒             | Threads Component Group Components |                       |                               |                              |                      |
|                              | Opportunities Service Campaigns    | SmartScripts Orders   | Accounts Partners Briefings ( | Contacts Activities Calendar | Quotes Projects ( 🕨  |
| Enterprise<br>Operations     | Enterprise Component G             | roups                 | Create Delete                 | Enable Disable               |                      |
| Servers 🔰                    | Component Group                    | Component Group Alias | Number of Components          | Enable state                 | Description 📃        |
| Component Groups             | Field Service                      | FieldSvc              | 6                             | Enabled                      | Field Service Cor    |
|                              | Workflow Management                | Workflow              | 5                             | Enabled                      | Workflow Manag       |
| Components )                 | Assignment Management              | AsgnMgmt              | 2                             | Enabled                      | Assignment Man       |
| Tasks 🔰                      | Data Quality                       | DataQual              | 1                             | Enabled                      | Data Quality Co      |
| Enterprise                   | Incentive Compensation             | IComp                 | 4                             | Disabled                     | Incentive Compe      |
| Configuration                | SAP Connector                      | SAP                   | 2                             | Enabled                      | SAP Connector C      |
| Enterprise                   | Marketing                          | Mktng                 | 8                             | Enabled                      | Marketing Comp       |
| Parameters                   | Dun and Bradstreet                 | DandB                 | 3                             | Disabled                     | Dun and Bradstru     |
| Enternrise                   | > Siebel Thin Client               | ThinClient            | 16                            | Enabled                      | Siebel Thin Clier    |
| Component                    | Web Collaboration                  | WebColab              | 1                             | Enabled                      | Web Collaboratic     |
| Groups                       | Enterprise Application Integrati   | EAI                   | 7                             | Enabled                      | Enterprise Applic    |
| Component                    | Siebel Remote                      | Remote                | 7                             | Enabled                      | Siebel Remote C      |
| Definitions                  | System Management                  | System                | 5                             | Enabled                      | System Manager 🔻     |
| Batch Component              | •                                  |                       |                               |                              | Þ                    |
| Admin                        | - <b></b>                          |                       |                               |                              |                      |
| Component Job<br>Definitions | Component Group Compo              | onent Configuration   |                               |                              |                      |
| Gateway                      | Component                          | Component Alias       | Component Type                | Run Mode                     | Description 🔺        |
| Configuration                | Service Object Manager             | SSVObjMgr             | Application Object Manager    | Interactive                  | Siebel Service Obj   |
| Configuration .              | eMarketing Object Manager          | eMarketObjMgr         | Application Object Manager    | Interactive                  | Siebel eMarketing    |
| Explorer                     | eCustomer Object Manager           | eCustomerObjMgr       | Application Object Manager    | Interactive                  | Siebel eCustomer     |
|                              | Partner Finder Object Manager      | PartnerFinderObjMgr   | Application Object Manager    | Interactive                  | Siebel Partner Fini  |
|                              | eChannel Object Manager            | eChannelObjMgr        | Application Object Manager    | Interactive                  | Siebel eChannel C    |
|                              | eTraining Object Manager           | eTrainingObjMgr       | Application Object Manager    | Interactive                  | Siebel eTraining C   |
|                              | Sales Object Manager               | SSEObjMgr             | Application Object Manager    | Interactive                  | Siebel Sales Objei   |
|                              | eService Object Manager            | eServiceObjMgr        | Application Object Manager    | Interactive                  | Siebel eService Ot   |
|                              | Siebel Service Webphone            | WebphoneServiceObjMgr | Application Object Manager    | Interactive                  | Siebel Service We    |
|                              | Call Center Object Manager         | SCCObjMgr             | Application Object Manager    | Interactive                  | Siebel Call Center   |
|                              | Field Service Object Manager       | SFSObjMgr             | Application Object Manager    | Interactive                  | Siebel Field Servic  |
|                              | eSales Object Manager              | eSalesObjMgr          | Application Object Manager    | Interactive                  | Siebel eSales Obji   |
|                              | eBriefings Object Manager          | eBriefingsObjMgr      | Application Object Manager    | Interactive                  | Siebel eBriefings (🔻 |
|                              | I                                  |                       |                               |                              | •                    |
|                              |                                    |                       |                               |                              |                      |
| 4                            | -                                  |                       |                               |                              | •                    |
|                              |                                    |                       |                               | Item: 9 of 14                |                      |

**4.** Restart Siebel to ensure that the settings are registered and the component started.

# **Defining a Delivery Channel**

This chapter describes how to use Oracle Application Server ProcessConnect to define a delivery channel to connect to a Siebel 2000 system.

This chapter discusses the following topics:

- Adding and Configuring a Delivery Channel
- Verifying Your Siebel Information
- Troubleshooting Siebel Settings

## Adding and Configuring a Delivery Channel

Part of the application definition includes adding a delivery channel for the adapter. Setting up the delivery channel in Oracle Application Server ProcessConnect requires information which is specific to the adapter.

**See Also:** Oracle Application Server ProcessConnect User's Guide for details about adding an application delivery channel in Oracle Application Server ProcessConnect

1. Select the **Profiles** > **Applications** tabs.

| Oracle Application Server<br>ProcessConnect         |                                            |                         | Modeling Profile:       | s Deployment          | Home Help Logout<br>Reports Administration |                         |
|-----------------------------------------------------|--------------------------------------------|-------------------------|-------------------------|-----------------------|--------------------------------------------|-------------------------|
| Host 🕤 Tradii                                       | ng Partners                                | Applications            |                         |                       |                                            |                         |
| Create App                                          | lication                                   |                         |                         | -                     |                                            | Logged in as <b>i</b> f |
| Please enter the a<br>* Indicates require<br>* Name | application par<br>ed field<br>mySiebelTes | ameter(s) and cho<br>st | oose Apply.             |                       |                                            | Cancel (Apply)          |
| Description                                         | a descriptior<br>application               | n of the new            |                         |                       |                                            |                         |
| Application Type                                    | Siebel                                     | •                       |                         |                       |                                            |                         |
| Capyright © 2002-20                                 | Modelin<br>13. Oracle Corpo                | g   <b>Profiles</b>   D | eployment   <u>Repr</u> | orts   Administration | <u>Home</u>   <u>Help</u>                  | Cancel Apply            |

2. Click Create.

- 3. Type an application name in the Name field.
- **4.** Select the **Siebel** application type from the **Application Type** box and click **Apply**.
- **5.** Click **Add** in the **Adapter Types** section to add the Oracle Application Server Integration Adapter for Siebel 2000.

The Add Adapter Type page appears.

| Oracle Application Server<br>ProcessConnect                                                                                     | Home Help Logout       |
|----------------------------------------------------------------------------------------------------|------------------------|
| Host                                                                                                    |                        |
| Add Adapter Type                                                                                                    | Logged in as <b>ip</b> |
| Select the adapter type and choose Apply.<br>* Indicates required field<br>* Type Siebel2000 Adapter                            | Cancel (Apply)         |
| Modeling   <b>Profiles</b>   <u>Deployment</u>   <u>Rep</u><br>Copyright © 2002. 2003. Oracle Corporation, All rights reserved. | Cancel (Apply)         |

6. Select Siebel2000 Adapter in the Type selection box in the Add Adapter Type page and click Apply.

The Adapter Type Details: Siebel Adapter page is displayed.

| Oracle Application Server              |                    |                         |                             | <u>Home Help Loqout</u> |
|----------------------------------------|--------------------|-------------------------|-----------------------------|-------------------------|
| TiocessConnect                         |                    | Modeling Profiles       | Deployment Reports          | s Administration        |
| Host Trading Partners Applications     |                    |                         |                             |                         |
|                                        |                    |                         |                             | Logged in as ip         |
| Confirmation                           |                    |                         |                             |                         |
| Adapter Type Siebel2000 Adapter succes | ssfully added to A | pplication mySiebelTest |                             |                         |
|                                        |                    |                         |                             |                         |
| Adapter Type Details : Siebel20        | 000 Adapte         | r                       |                             |                         |
|                                        |                    |                         |                             | Remove                  |
| Details                                |                    |                         |                             |                         |
| Adapter Provider Oracle                |                    |                         |                             |                         |
| Delivery Channels                      |                    |                         |                             | 🔕 <u>Return to Top</u>  |
|                                        |                    |                         |                             | Create                  |
| Name                                   |                    |                         | Update                      | Delete                  |
| (No delivery channels found.)          |                    |                         |                             |                         |
|                                        |                    |                         |                             | )                       |
| Return To List                         |                    |                         |                             | Remove                  |
| Modeling   Profiles   De               | eployment   Repo   | urts   Administration   | <u>Home   Help   Logout</u> |                         |

Copyright @ 2002, 2003, Oracle Corporation. All rights reserved.

7. Click Create in the Delivery Channels section in the Adapter Type Details page.

**8.** Add the following information to create a delivery channel.

In Table 2–1 an asterisk (\*) indicates a required field.

**Note:** All parameters are case-sensitive.

| Field                        | Description                                                                                                    |
|------------------------------|----------------------------------------------------------------------------------------------------|
| Name*                        | Enter a name for the delivery channel.                                                                                                    |
| Enterprise Server*           | Enter the Siebel Enterprise Server name. The default is ES_SIEBEL.                                                                                                    |
| Gateway*                     | Enter the name of the gateway. The default is siebel_srvr.                                                                                                    |
| Application Server*          | Enter the name of the application server where you have access<br>to all the metadata for the Siebel system. The metadata is the<br>information regarding the Business Services and Business<br>Objects, which is the container for Business Components. The<br>default is SS_SIEBEL. |
| Object Management<br>Server* | Enter the name of the Siebel Object Management server. The default is SCCObjMgr.                                                                                                    |
| Repository*                  | Enter the name of the repository where the Siebel Repository files are located. The Siebel Repository contains Business Service methods, Business Components, and typed method arguments. The default is Siebel Repository.                                                           |
| Login Timeout                | This is the amount of time Oracle Application Server<br>ProcessConnect waits when attempting to log on to a Siebel<br>system.                                                                                                    |
|                              | If the login fails within that amount of time, Oracle Application<br>Server ProcessConnect returns an exception to the user. It can<br>be set to any value between 1 and 300 seconds (5 minutes). The<br>default is 10 seconds.                                                       |

Table 2–1 Siebel Specific Parameters

| Field              | Description                                                                                                    |
|--------------------|----------------------------------------------------------------------------------------------------|
| Connection Timeout | This is the amount of time Oracle Application Server<br>ProcessConnect waits for a response before the request<br>times-out. This value must be set between 10 and 300 minutes.<br>Networks with a higher load should have this timeout variable<br>set to a higher limit to allow enough time for the request to<br>process. |
|                    | The purpose of having Login timeout is to keep the threads<br>from deadlocking. If there is no response within the specified<br>time, the system stops sending packets and issues a timeout. At<br>that point, you need to re-initiate a login. The default is 30<br>minutes.                                                 |
| User Name*         | Enter a user name to login to the Siebel system.                                                                                                    |
| Password*          | Enter the password of the specified user. You must have developer rights to the areas of the Siebel system you want to access.                                                                                                    |

Table 2–1 (Cont.) Siebel Specific Parameters

| Oracle Application                                      | Server<br>onnect                                                                                | Modeling <b>Profiles</b> Deployment Repu     | Home Help Logout       |
|---------------------------------------------------------|-------------------------------------------------------------------------------------------------|----------------------------------------------|------------------------|
| Host 🥤 Trading Parti                                    | ners <b>Applications</b> Agreements                                                             |                                              |                        |
|                                                         |                                                                                                 | _                                            | Logged in as <b>ip</b> |
| Create Delivery                                         | Channel                                                                                         |                                              |                        |
| Application mySiebelT                                   | est                                                                                             |                                              | Cancel Apply           |
| Please enter the delivery<br>* Indicates required field | channel parameter(s) and choose Apply                                                           |                                              |                        |
| Nam                                                     | e                                                                                               |                                              |                        |
| Enterprise Serv                                         | er ES_SIEBEL                                                                                    |                                              |                        |
| Gatewa                                                  | У siebel_srvr                                                                                   |                                              |                        |
| Application Serv                                        | sr SS_SIEBEL                                                                                    |                                              |                        |
| Object Management serv                                  | er SCCObjMgr                                                                                    |                                              |                        |
| Reposito                                                | y Siebel Repository                                                                             |                                              |                        |
| Login Timeo                                             | <sup>Jt</sup> 10                                                                                |                                              |                        |
| Connection Timeo                                        | <sup>ut</sup> 30                                                                                |                                              |                        |
| User nam                                                | e                                                                                               |                                              |                        |
| Passwor                                                 | d                                                                                               |                                              |                        |
|                                                         |                                                                                                 |                                              |                        |
|                                                         |                                                                                                 |                                              | Cancel Apply           |
| Convright © 2002_2003_Oracl                             | lodeling   <b>Profiles</b>   <u>Deployment</u>   <u>Re</u><br>e Corporation All rights reserved | eports   Administration   Home   Help   Logo | <u>ut</u>              |

**See Also:** "Troubleshooting Siebel Settings" on page 2-7 for connection error information

9. Click **Apply** after entering your parameters to connect to a Siebel system.

The delivery channel Confirmation screen appears. You can modify any parameters and click **Update** in the confirmation page to change your parameters or click **Delete** to remove the channel.

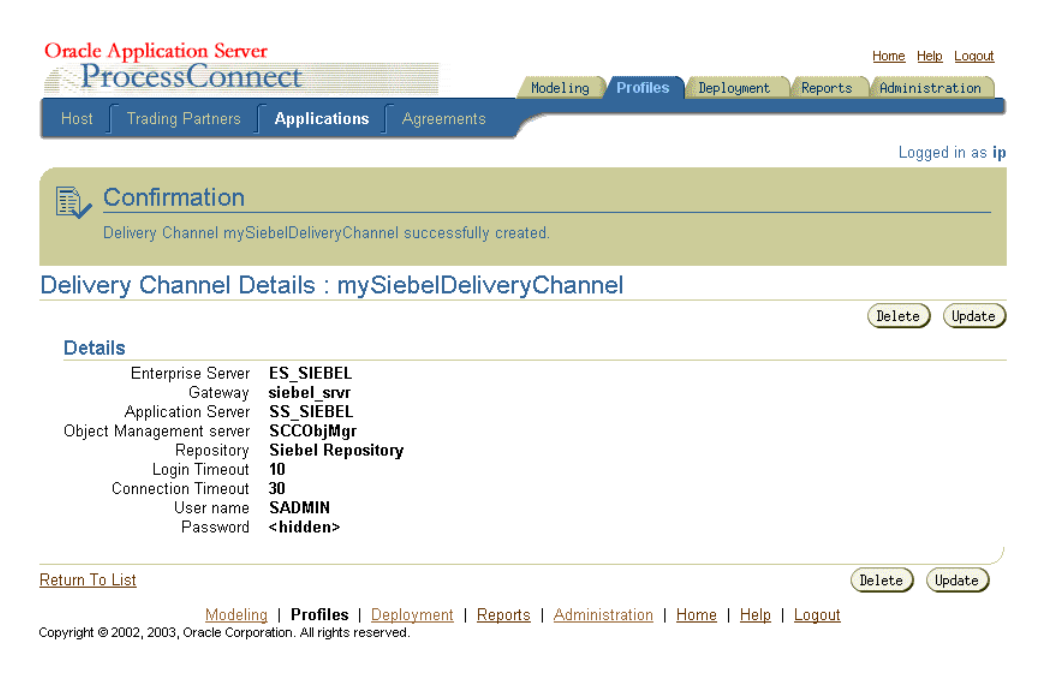

10. Click the Return to List link to return to the Adapter Details page.

The delivery channel is added for the adapter and you can now add interactions.

See Also: Chapter 3, "Defining an Interaction"

## Verifying Your Siebel Information

To assist in connecting to a Siebel system, the following provides a brief description of Siebel terms and where you can locate information in a Siebel system.

- An **Application Server** refers to the name of the Siebel system. This is the name of host machine on which the Siebel system is installed.
- A **Gateway** refers to the name of the host on which gateway server is running.
- An **Enterprise** refers to the name that was specified for the Enterprise server during a Siebel installation.

An **Enterprise Server** is a logical entity. It collectively represents the Siebel application servers and Gateway server.

You can retrieve the name of the Gateway server, Application server, Enterprise, and Repository from the siebel.cfg file located in siebel-root/siebsrvr/BIN directory.

You can verify the Siebel user name and password by running Siebel Call Center. When you launch this application, you need to enter the user name and password (which has administrator privileges). If it successfully connects to the Siebel system, it means that the user name and password are correct.

| Error ID  | Possible Cause / Error Description                                  | Possible Correction                                               |
|-----------|---------------------------------------------------------------------|-------------------------------------------------------------------|
| E-SBL0016 | Siebel Java Data Bean jars are missing.                             | Verify your CLASSPATH settings.                                   |
|           | Failed to instantiate Siebel Java Data<br>Bean on thread -742484740 | Refer to "Software Requirements" on page 1-3.                     |
| E-SBL0030 | Wrong Enterprise, app server, gateway<br>server, Object manager.    | Verify your Siebel connection parameters. The parameters are      |
|           | Error Message: Call to Login failed.                                | case-sensitive.                                                   |
|           |                                                                     | Refer to "Enterprise Server*" on page 2-4.                        |
|           | Wrong Repository - Business Services:                               | Verify your repository setting.                                   |
|           | Call to GetBusinessServices failed.                                 | Refer to "Repository*" on page 2-4.                               |
|           | Wrong Repository - Business Objects:                                | Verify your repository setting.                                   |
|           | Call to GetBusinessObjects failed.                                  | Refer to "Repository*" on page 2-4.                               |
|           | Wrong User or Password - Call to Login failed.                      | Reenter your logon parameters. The parameters are case-sensitive. |
|           | You have entered an invalid set of logon parameters.                | Refer to "User Name*" on page 2-5.                                |

## **Troubleshooting Siebel Settings**

| Error ID  | Possible Cause / Error Description                             | Possible Correction                                          |
|-----------|----------------------------------------------------------------|--------------------------------------------------------------|
| E-SBL0039 | Siebel Java Data Bean jars are missing                         | Thread task failed while trying to do login.                 |
|           |                                                                | Refer to "Software Requirements" on page 1-3.                |
|           | Wrong Enterprise, app server, gateway server, Object manager.  | Verify your Siebel connection parameters. The parameters are |
|           | Thread task failed while trying to do                          | case-sensitive.                                              |
|           | login. Error Message: Call to Login<br>failed.                 | Refer to "Repository*" on page 2-4.                          |
|           | Wrong Repository - Business Services:                          | Verify your repository setting.                              |
|           | Thread task failed while trying to retrieve business services. | Refer to "Repository*" on page 2-4.                          |
|           | Wrong Repository - Business Objects:                           | Verify your repository setting.                              |
|           | Thread task failed while trying to retrieve business objects.  | Refer to "Repository*" on page 2-4.                          |
|           | Wrong User or Password.                                        | Reenter your logon parameters. The                           |
|           | Thread task failed while trying to do                          | parameters are case-sensitive.                               |
|           | login.                                                         | Refer to "User Name*" on page 2-5.                           |

# **Defining an Interaction**

This chapter describes how to configure Oracle Application Server ProcessConnect to access Business Objects and Business Services in a Siebel system.

This chapter discusses the following topic:

Adding an Interaction

## Adding an Interaction

After defining a delivery channel for a Siebel system you can add interactions. Follow these instructions to add a Business Service or Business Component as an interaction in Oracle Application Server ProcessConnect.

**See Also:** Oracle Application Server ProcessConnect User's Guide for details about interactions in Oracle Application Server ProcessConnect

#### 1. Select Modeling > Interactions.

| Oracle Application Server                                           | Home Help Logout                                                                                                    |
|---------------------------------------------------------------------|----------------------------------------------------------------------------------------------------|
| TIOCCOSCOMMENT                                                      | Modeling Profile: Deployment Reports Administration                                                                     |
| Business Processes 🥤 Roles 🥤 Event Types 🥤 Datatypes                | Transformations <b>Interactions</b> Condition Expressions                                                               |
| Interactions                                                        | Logged in as <b>ip</b>                                                                                                  |
| This shows the interactions defined in the system. Please choose Ac | dd to add an interaction.<br>Add Shortcuts<br>Create Native Event Type<br>Native Event Types<br>Application Event Types |
|                                                                     | Delete                                                                                                    |
| Focus item                                                          | Delete                                                                                                    |
| Adapter Providers                                                   |                                                                                                    |
| 🕂 🗘 🗘 🗘                                                             |                                                                                                    |
| Oracle IP Development team                                          |                                                                                                    |
|                                                                     |                                                                                                    |

Modeling | Profiles | Deployment | Reports | Administration | Home | Help | Logout Copyright © 2002, 2003, Oracle Corporation. All rights reserved.

- 2. Click Add to add an interaction.
- 3. Expand Oracle.

| Oracle Application Server |                     |               |           |     | Modeling Profi | ile: Deployment | Home Help Logout<br>Reports Administration |
|---------------------------|---------------------|---------------|-----------|-----|----------------|-----------------|--------------------------------------------|
| Bus                       |                     |               |           |     |                | Interactions    | Condition Expressions                      |
| _                         |                     |               |           |     |                |                 | Logged in as <b>ip</b>                     |
| Add                       | Interaction:        | Select        | Adapter T | уре |                |                 |                                            |
| Please                    | select an adapter t | уре.          |           |     |                |                 |                                            |
| Expan                     | d All Collapse All  |               |           |     |                |                 |                                            |
| $\oplus$ Ada              | apter Providers     |               |           |     |                |                 |                                            |
| Focus                     | ltem                |               |           |     |                |                 |                                            |
|                           | 🔻 Adapter Provider  | s             |           |     |                |                 |                                            |
| ¢                         | 💙 Oracle            |               |           |     |                |                 |                                            |
|                           | AQ Adapte           | <u>er</u>     |           |     |                |                 |                                            |
|                           | Oracle DB           | Adapter       |           |     |                |                 |                                            |
|                           | JMS Adapt           | :er           |           |     |                |                 |                                            |
|                           | File/FTP A          | <u>dapter</u> |           |     |                |                 |                                            |
|                           | HTTP Adap           | oter          |           |     |                |                 |                                            |
|                           | Email Ada           | oter          |           |     |                |                 |                                            |
|                           | Webservice          | e Adapter     |           |     |                |                 |                                            |
|                           | <u>SAP R/3 A</u>    | dapter        |           |     |                |                 |                                            |
|                           | PeopleSoft8 Adapter |               |           |     |                |                 |                                            |
|                           | Siebel2000          | Adapter       |           |     |                |                 |                                            |
|                           | JDE Adapt           | er            |           |     |                |                 |                                            |
| ¢                         | ▶Oracle IP Dev      | elopment t    | eam       |     |                |                 |                                            |
|                           |                     |               |           |     |                |                 |                                            |

Modeling | <u>Profiles</u> | <u>Deployment</u> | <u>Reports</u> | <u>Administration</u> | <u>Home</u> | <u>Help</u> | <u>Logout</u> Copyright © 2002, 2003, Oracle Corporation. All rights reserved.

#### 4. Select Siebel2000 Adapter.

**5.** Select a delivery channel.

| Orac        | Application Server Home Help Logout                                                                                                    |
|-------------|----------------------------------------------------------------------------------------------------|
|             | TOCESSCONNECT Modeling Profile: Deployment Reports Administration                                                                                                    |
| Bus         | ness Processes  Roles 🥤 Event Types 🥤 Datatypes 🥤 Transformations 🥤 Interactions 🥤 Condition Expressions 🍡                                                                                                    |
|             | Logged in as ip                                                                                                    |
| Add         | nteraction: Select Delivery Channel                                                                                                    |
| Please<br>_ | select the delivery channel for the adapter type selected. This delivery channel will be used to browse the application's interactions.                                                                                                    |
| Expan       | All   Collapse All                                                                                                    |
| 🕀 App       | ications                                                                                                    |
| Focus       | tem Contraction of the Contraction of the Contracti |
|             | VApplications                                                                                                    |
| ¢           | ▶ SiebelApp1                                                                                                    |
| ¢           | 🔻 mySiebelTest                                                                                                    |
|             | mySiebelDeliveryChannel                                                                                                    |

Modeling | Profiles | Deployment | Reports | Administration | Home | Help | Logout
Copyright © 2002, 2003, Oracle Corporation. All rights reserved.

#### 6. Expand the **Outbound** node.

The Add Interaction: Select Interaction page displays the Business Services and Business Objects adapter exchange protocols that you can access.

| Oracle    | Application Server Home Help Logor<br>COCESSCONNECT Modeling Profile: Deployment Reports Administration | ī |
|-----------|----------------------------------------------------------------------------------------------------|---|
| Busin     | ess Processes  Roles 🛛 Event Types 🗍 Datatypes 🦵 Transformations 🥤 Interactions 🗍 Condition Expressions |   |
|           | Logged in as i                                                                                          | þ |
| Add Ir    | teraction: Select Interaction                                                                           |   |
| Please s  | elect the interaction to add.                                                                           |   |
| Expand A  | ul   Collapse All                                                                                       |   |
| 🕁 Adapt   | er Exchange Protocols                                                                                   |   |
| Focus Ite | m                                                                                                    |   |
| <b>V</b>  | Adapter Exchange Protocols                                                                              |   |
| ¢         | ▶ Inbound                                                                                               |   |
| ¢         | ▼ Outbound                                                                                              |   |
| ¢         | Business Services                                                                                       |   |
| ¢         | Business Objects                                                                                        |   |

 Modeling
 Profiles
 Deployment
 Reports
 Administration
 Home
 Help
 Logout

 Copyright © 2002, 2003, Oracle Corporation. All rights reserved.
 Administration
 Help
 Logout

Siebel has two Adapter Exchange Protocols called: Business Services and Business Objects.

A Siebel Business Service is a container for methods or operations that either came with the Siebel system or are the result of customization. A Siebel Business Object is a container for Business Components and a Business Component is like a table in the Siebel database.

 Business Objects: All Siebel Business Objects are contained in Siebel Business Objects. The primary purpose of a Siebel Business Object is to organize and contain related Siebel Business Objects.

A Siebel Business Component may be contained by several Siebel Business Objects. For example, in a typical Siebel 6.2.1 system, the Contacts Business Component is contained by both the Accounts Business Object and the Contacts Business Object, among others. Siebel Business Objects appear as folders in the Systems Explorer for a Siebel system.

Siebel Business Objects are like views on the data in the Siebel system. Each Business Component usually has a primary view or table associated with it in the underlying database. It has fields whose values it displays directly from that view. It may have fields with values that are calculated, or it may retrieve some of its field data from other views or tables.

When you open the Business Objects folder you can see a list of Business Object folders. Within each Business Object folder are the Business Objects it contains. When you click on a Business Component you see the methods it supports. Oracle Application Server ProcessConnect displays five logical operations or methods, which Oracle Application Server ProcessConnect provides for each Business Component: **Delete**, **Insert**, **Query**, **QueryWithViewMode**, and **Update**.

Four of the Business Objects use the same argument data type, but in different ways. Each has a RecordSet data type. **Query** and **QueryWithViewMode** have an *out* RecordSet parameter. **Insert** and **Update** have an *in* RecordSet parameter.

 Business Services: A Siebel Business Service is a container for methods or operations that either came with the Siebel system or are the result of customization. The primary purpose of a Siebel Business Service is to encapsulate methods that operate on Siebel Business Objects or other Siebel Business Service methods. For example, in a Siebel 6.2.1 system, you will find the Credit Card Authorization Business Service with its methods, such as Verify Credit Card. Siebel Business Services display under the Business Services folder.

When you open the Business Services folder, you can see a list of Business Services. Within each Business Service are the methods it contains. When you click on a Business Service you see its methods. Oracle Application Server ProcessConnect supports Siebel Business Services whose methods have parameters of type Number, Date or String.

 Select a group and choose an interaction. For this discussion, click Business Objects > Customer Activity Analysis > Activity Star and select the Insert interaction.

| Oracl        | le Application Server Home Help Logout                                                                          |
|--------------|----------------------------------------------------------------------------------------------------|
|              | ProcessConnect Modeling Profiles Teployment Reports Administration                                              |
| 1            |                                                                                                    |
| Bus          | siness Processes Roles Event Types Datatypes Transformations Interactions Condition Expressions                 |
|              | Logged in as <b>ip</b>                                                                                          |
| Add          | Interaction: Select Interaction                                                                                 |
| Please       | select the interaction to add.                                                                                  |
| Expand       | d All   Collapse All                                                                                            |
| $\oplus$ Ada | apter Exchange Protocols                                                                                        |
| Focus        | Item                                                                                                    |
|              | ▼Adapter Exchange Protocols                                                                                     |
| ¢            | ▶ Inbound                                                                                                    |
| $\oplus$     | ▼ Outbound                                                                                                    |
| ¢            | ▼Business Services                                                                                              |
| ¢            | ▼Tax Calculation                                                                                                |
| ¢            | CalculateTax(Business Services Tax Calculation CalculateTax Request, Business Services Tax Calculation Calculat |
| ¢            | ▼Business Objects                                                                                               |
| Ð            | 🔻 Customer Activity Analysis                                                                                    |
| ¢            | ▼Activity Star                                                                                                  |
| ¢            | Insert(Business Objects Customer Activity Analysis Activity Star Insert Request, Business Objects Customer A    |

The Add Interaction: Review page displays the details. For an Outbound selection there is an InRecord Type and an OutRecord Type.

#### Add Interaction: Review

Please verify the interaction you are about to add. Choose Apply to add the interaction. Please note that you will be asked to specify native formats and extractors after adding the interaction.

Create Native Event Type After adding the interaction and specifying the native formats and extractors, you will be able to create the native event and event body elements. Interaction Name Insert
Is Inbound False In Record Type Name Business\_Objects\_Customer\_Activity\_Analysis\_Activity\_Star\_Insert\_Request Out Record Type Name Business\_Objects\_Customer\_Activity\_Analysis\_Activity\_Star\_Insert\_Reply Cancel Reply

#### 8. Click Apply.

The Confirmation screen appears, allowing you to specify the Native Format of the request.

| Confirmation                                                                                                    |                                      |               |
|----------------------------------------------------------------------------------------------------|--------------------------------------|---------------|
| Interaction Insert(Business_Objects_Customer_Activity_Analysis_Activity_Star_Insert<br>Business_Objects_Customer_Activity_Analysis_Activity_Star_Insert_Reply) successfi | Request,<br>illy added.              |               |
| Specify Nati∨e Format                                                                                                    |                                      |               |
|                                                                                                    |                                      | Apply         |
| Please specify a native format and extractor for each record type element and choose Apply. Si<br>he correct native format and extractor are specified.                  | nce a value is set by default, pleas | e verify that |
| Record Type Element                                                                                                    | Native Format                        | Extractor     |
| Business_Objects_Customer_Activity_Analysis_Activity_Star_Insert_Request                                                                                                 | XSD 💌                                | XSD 💌         |
|                                                                                                    |                                      |               |
|                                                                                                    |                                      | Apply         |

**9.** Verify that the selection for the Native Format and the Extractor of the request is **XSD** and click **Apply**.

The Confirmation screen appears, allowing you to specify the Native Format of the reply.

| Confirmation Successfully specified native formats and extractors.                                                                                 |                                             |               |
|----------------------------------------------------------------------------------------------------|---------------------------------------------|---------------|
| Specify Nati∨e Format                                                                                                    |                                             |               |
|                                                                                                    |                                             | Apply         |
| Please specify a native format and extractor for each record type element and choose App<br>the correct native format and extractor are specified. | ly. Since a value is set by default, please | e verify that |
| Record Type Element                                                                                                    | Native Format                               | Extractor     |
| Business_Objects_Customer_Activity_Analysis_Activity_Star_Insert_Reply                                                                             | XSD                                         | XSD 💌         |
|                                                                                                    |                                             | Apply         |

- **10.** Verify that the selection for the Native Format and the Extractor of the reply is **XSD** and click **Apply**.
- **11.** The interaction continues into the Create Native Event Type wizard. You can continue using the instructions in the *Oracle Application Server ProcessConnect User's Guide* for this wizard.
- On completion, the new Outbound interaction appears in the Interactions list.

| Inter    | actions                                                                                                    |
|----------|----------------------------------------------------------------------------------------------------|
| This sh  | lows the interactions defined in the system. Please choose Add to add an interaction.                       |
| Expan    | <u>I All   Collapse All</u>                                                                                 |
| 🕁 Ada    | pter Providers                                                                                              |
| Focus    | ltem                                                                                                    |
|          | VAdapter Providers                                                                                          |
| $\oplus$ | ▼ Oracle                                                                                                    |
| Φ        | ▼ Siebel2000, Adapter                                                                                       |
| ¢        | ▶Business Services                                                                                          |
| ¢        | ▼Business Objects                                                                                           |
| ¢        | ► Account                                                                                                   |
| ¢        | ▼Customer Activity Analysis                                                                                 |
| $\oplus$ | ▼Activity Star                                                                                              |
|          | Insert(Business_Objects_Customer_Activity_Analysis_Activity_Star_Insert_Request, Business_Objects_Customer_ |
|          |                                                                                                    |

You can click the interaction link for a complete view of the interaction details.

| Oracle Application Se                                                                                   | rver                                                                          |                                                                  |                                  |                                                   |                                                | Home Help Logou           |
|----------------------------------------------------------------------------------------------------|-------------------------------------------------------------------------------|------------------------------------------------------------------|----------------------------------|---------------------------------------------------|------------------------------------------------|---------------------------|
| ProcessCo                                                                                               | nnect                                                                         |                                                                  |                                  | Modeling Prof                                     | file: Deployment                               | Reports Administration    |
| Business Processes                                                                                      |                                                                               |                                                                  |                                  |                                                   | Interactions                                   | Condition Expressions 🛛 🦯 |
|                                                                                                    | _                                                                             |                                                                  |                                  |                                                   |                                                | Logged in as              |
| teraction Details                                                                                       | : Inser                                                                       | t                                                                |                                  |                                                   |                                                |                           |
|                                                                                                    |                                                                               |                                                                  |                                  |                                                   |                                                | Delet                     |
| Details                                                                                                 |                                                                               |                                                                  |                                  |                                                   |                                                |                           |
| Adapter Exchange Protoc<br>Group Nan<br>Is Inbou<br>In Record Ty<br>Out Record Ty<br>Interaction Parame | ol Busine<br>ne Activit<br>nd False<br>pe <u>Busines</u><br>pe <u>Busines</u> | ess Objects<br>y Star<br><u>ss_Objects_Cus</u><br>ss_Objects_Cus | tomer_Activity<br>tomer_Activity | <u>Analysis_Activity_S</u><br>Analysis_Activity_S | <u>Star_Insert_Reques</u><br>Star_Insert_Reply | <u>M</u>                  |
| Parameter                                                                                               |                                                                               | Value                                                            |                                  |                                                   |                                                |                           |
| InteractionVerb                                                                                         |                                                                               | 1                                                                |                                  |                                                   |                                                |                           |
| AdapterExchangeProf                                                                                     | ocol                                                                          | Business Obj                                                     | ects                             |                                                   |                                                | 2.0                       |
| IU                                                                                                    |                                                                               | Insert@Siebe                                                     | I://Business O                   | bjects/Customer Act                               | tivity Analysis/Acti                           | vity Star                 |
| <u>tum To List</u><br>Mo                                                                                | delina   F                                                                    | Profiles   Deploy                                                | ment   Repo                      | rts   Administration                              | Home   Help                                    | Delete                    |

Modeling | <u>Profiles</u> | <u>Deployment</u> | <u>Reports</u> | <u>Administration</u> | <u>Home</u> | <u>Help</u> | <u>Logout</u> Copyright © 2002, 2003, Oracle Corporation. All rights reserved.

# **Siebel Methods**

This chapter describes how the Oracle Application Server Integration Adapter for Siebel 2000 uses Siebel methods to communicate with Business Objects in a Siebel system.

This chapter discusses the following topic:

- Siebel Business Component Record Sets
- Querying a Siebel Business Component
- Inserting Siebel Business Component Records
- Updating Siebel Business Component Records
- Deleting Siebel Business Component Records

## Siebel Business Component Record Sets

Siebel Business Component methods operate on lists of Business Component records, or record sets. The Query method returns a record set, while Insert and Update operate on an input record set.

The record set itself is mapped by Oracle Application Server ProcessConnect to an array. This array will contain elements of a record type corresponding to the Siebel Business Component.

## **Querying a Siebel Business Component**

You can submit a Query to the Siebel Business Component to retrieve a set of records that satisfy a search criteria. Query interaction takes a searchExpression parameter and an optional sortExpression parameter. For example, you may want to retrieve all Account records that match a certain pattern for the Name, such as "[Name] like \" "A\*" \" to retrieve all account records whose Name field begins with the letter A. You can also specify an optional sort expression that tells how you want the results sorted. It is a simple, comma-delimited list of fields, such as: "Name, Location" to sort first by Name and then by Location. By default, the records are sorted in ascending order.

The Oracle Application Server Integration Adapter for Siebel 2000 also supports querying for records based a specific view mode. By using **QueryWithViewMode** method, you can specify a Siebel view mode as one of the parameters. View Modes are one of the security features provided by Siebel. Siebel 6.2.1 has support of 4 levels of views for Business Objects.

- 0 Sales Rep
- 1 Manager
- 2 Personal
- 3 All

The number of records returned by **QueryWithViewMode** method for a Business Component, depends on the specified view mode level. This method enables the user to retrieve the records based on different view modes. For this reason it is recommended to expose QueryWithViewMode method to only authorized users. If view mode is not provided, Oracle Application Server ProcessConnect does not set a default view mode. In this case, Siebel System calculates view mode based on some internal rules. Similarly for the Query method that does not have the view mode parameter, no default view mode is set on the Business Objects.

## **Inserting Siebel Business Component Records**

You can insert new records for a Siebel Business Component using Insert interaction. Insert interaction expects an array of records to be inserted as input and returns an array of the record IDs for the newly inserted records. Each record is a complex type with a set of fields that are defined on the Siebel Business Component. Most fields are optional for Siebel Business Component Records. Exactly which fields are required and which fields serve as keys for the Business Component Records can be investigated using your Siebel system documentation.

## **Updating Siebel Business Component Records**

You can update the existing records of a Siebel Business Component using Update interaction. The Update interaction takes an array containing the records you wish to update. For each record that you want to update, you must specify the record ID for the field 'Id' and set the fields you desire to update. If you do not know the record ID, you can call a Query Interaction to retrieve the record and extract the record ID from the retuned record.

# **Deleting Siebel Business Component Records**

You can delete the existing records of a Siebel Business Component using Delete interaction. The Delete interaction takes an array containing the record IDs of the records to be deleted. If you do not know the record ID, you can call a Query Interaction to retrieve the record and extract the record ID from the retuned record.

# **Using Siebel Datatypes**

This chapter provides information on Siebel datatypes. This chapter discusses the following topics:

- Siebel Interfaces
- Business Services
- Business Objects and Business Components
- Unformatted DTYPE\_PHONE Values

## Siebel Interfaces

Using Oracle Application Server ProcessConnect, you can browse and call Siebel Business Services (objects with methods) and Business Objects (data sets which you can query and update).

Under the hood, all Siebel applications use Business Objects and Business Services, the basic building blocks. Business Objects are representations of a set of one or more joined tables. They have certain table-like behaviors such as the ability to query a set of records. Business Services are effectively containers for code. Custom business services can be defined using the Siebel Tools, including defining a list of arguments and datatypes.

### **Business Services**

Business Services are also called services in Siebel. The Siebel repository contains Business Service methods and typed method arguments. The Oracle Application Server Integration Adapter for Siebel 2000 uses a query interface to find the repository objects for Business Services. All method arguments are passed into the Business Service through a single invocation API. Arguments of all Siebel Simple Business Service types are supported. Custom methods (function calls) can be defined using the Siebel Tools, including defining a list of arguments and datatypes.

Business services that have hierarchy of property set parameters are not currently supported.

Table 5–1 describes the list of basic types in Siebel Business Services and how they map to XML Schema types in Oracle Application Server ProcessConnect. The xsd prefix stands for the namespace http://www.w3.org/2001/XMLSchema.

| Siebel | Oracle<br>Application<br>Server<br>ProcessConnect | Description                                                                                                    |
|--------|---------------------------------------------------|----------------------------------------------------------------------------------------------------|
| String | xsd:string                                        | An unbound string (not fixed length)                                                                                                    |
| Number | xsd:string                                        | A numeric string with a total length of 22. This total<br>length includes any plus or minus sign, exponent<br>symbols, decimal symbol, integer or decimal fraction<br>digits. |
| Date   | xsd:date                                          | A date                                                                                                    |

Table 5–1 Business Service Datatypes

**Note:** Limitation: Many business service method parameters are not strongly typed in Siebel meaning that when they are created you can choose to type a parameter as a string even though internally it is used as a Number or Date. If such a business service method is found, you can remedy this by changing the parameter type to match how the parameter is actually used. See your Siebel system administer or Siebel Tools expert for more information.

## **Business Objects and Business Components**

Business Components are representations of a set of one or more joined tables. They have certain table-like behaviors such as the ability to retrieve a set of records. Business Objects are containers for Business Components.

For Business Components:

- Their datatypes are all complex.
- These complex datatypes are record sets.

Table 5–2 describes the list of basic types in Siebel Business Objects and how they map to XML Schema types in Oracle Application Server ProcessConnect. The xsd prefix stands for the namespace http://www.w3.org/2001/XMLSchema.

| Siebel         | Oracle<br>Application<br>Server<br>ProcessConnect | Description                                                                                                    |
|----------------|---------------------------------------------------|----------------------------------------------------------------------------------------------------|
| DTYPE_BOOL     | xsd:boolean                                       | Boolean                                                                                                    |
| DTYPE_CURRENCY | xsd:string                                        | A numeric string (has no currency symbols,<br>but handles the locale-based decimal symbol,<br>and +/- prefix/suffix. |
| DTYPE_DATE     | xsd:date                                          | Date                                                                                                    |
| DTYPE_DATETIME | xsd:dateTime                                      | Date and time                                                                                                    |
| DTYPE_TIME     | xsd:time                                          | Time                                                                                                    |
| DTYPE_INTEGER  | xsd:int                                           | A 32-bit integer                                                                                                    |
| DTYPE_NOTE     | xsd:string                                        | An unbounded text field                                                                                              |

Table 5–2 Business Component Datatypes

| Siebel            | Oracle<br>Application<br>Server<br>ProcessConnect | Description                                                                                                    |
|-------------------|---------------------------------------------------|----------------------------------------------------------------------------------------------------|
| DTYPE_NUMBER      | xsd:string                                        | Similar to DTYPE_CURRENCY but not used as currency in Siebel                                                                                             |
| DTYPE_PHONE       | xsd:string                                        | A string representing a phone number. It can<br>be of two formats: + any string, or US area<br>code and number: XXX-XXX-XXXX.                            |
| DTYPE_TEXT        | xsd:string                                        | Strings of fixed length. The exact length of a DTYPE_TEXT field is visible in the Oracle Application Server Integration Adapter for Siebel 2000 browser. |
| DTYPE_UTCDATETIME | xsd:dateTime                                      | Date and time. Siebel interprets the datetime in UTC.                                                                                                    |

| Table 5–2 (Cont.) Business Comp | onent Datatypes |
|---------------------------------|-----------------|
|---------------------------------|-----------------|

## **Unformatted DTYPE\_PHONE Values**

All phone numbers should be submitted as unformatted. A formatted phone number looks like:

(514) 332-6430 x909

An unformatted phone number looks like:

5143326430x909

A formatted value for a record field of type DTYPE\_PHONE is a value whose format matches the locale for which the Siebel application server has been configured.

The Oracle Application Server Integration Adapter for Siebel 2000 expects unformatted phone number values for inserts and updates.

If you submit a formatted phone number value for any business component phone field (of type DTYPE\_PHONE), the insert/update succeeds for the first record, but all subsequent queries to retrieve that record fail with a seemingly unrelated error message back from Siebel. If you insert multiple records in a single Insert call, the first record insertion succeeds and the rest fail.

The following is the log exception if formatted phone number values are submitted:

Exception occurred: Source: Siebel Error Code: 65538 (0x10002) Cause: Siebel://exception=SBLException (Unique ID none)

# Index

#### С

configuration Siebel 2000, 1-4

#### D

datatypes Siebel, DTYPE\_PHONE, unformatted values, 5-4 delivery channels adding Siebel, 2-2 configuring Siebel, 2-4

#### I

interactions, adding Siebel, 3-2

#### Ρ

platforms supported for Siebel 2000, 1-3

#### R

requirements software for Siebel, 1-3

#### S

Siebel business component record sets, 4-2 business services, 5-2 deleting business component records, 4-3 inserting business component records, 4-3 interfaces, 5-2 query a business component, 4-2 supported platforms, 1-3 updating business component records, 4-3